Atualizada em: 03/08/2021

# **BACCESSO STATES OF CONTRACTING CONTRACTING CONTRACTING CONTRACTION OF CONTRACTION OF CONTRACTICON OF CONTRACTICON OF CONTRACTICACTICON OF CONTRACTI**

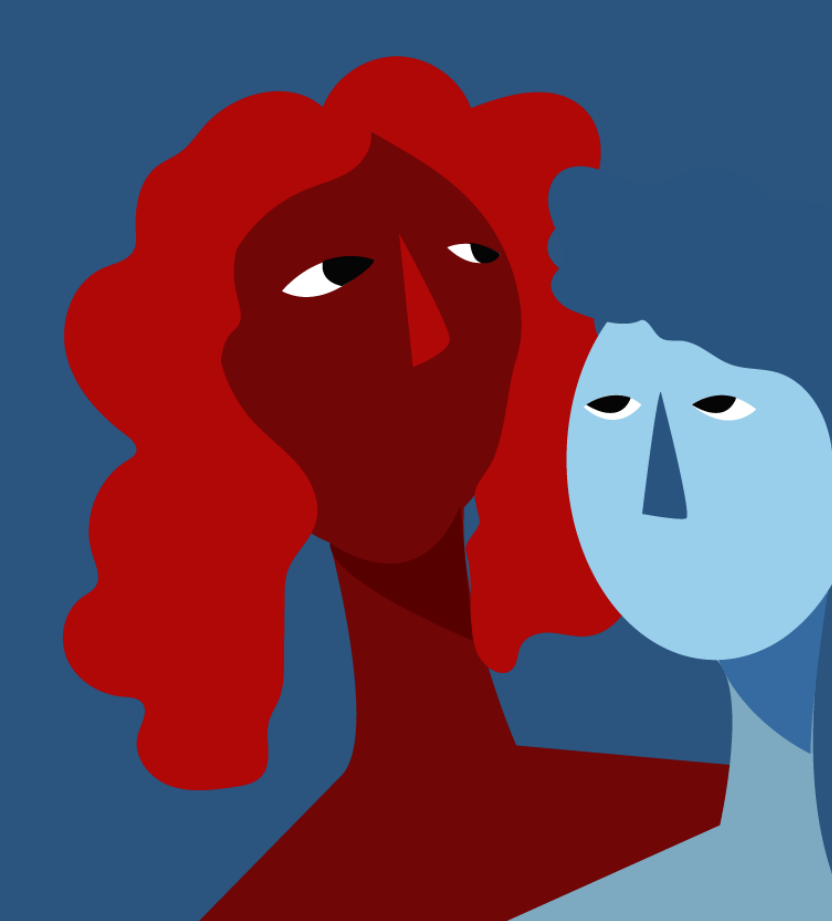

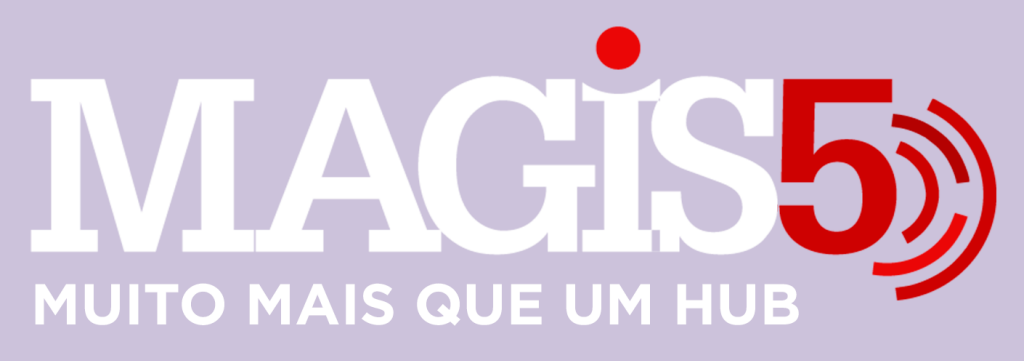

#### Gerencie vários CNPJs

Automatize sua expedição para escalar vendas

**Integre** sua loja aos principais **marketplaces** do Brasil

Crie **kit de anúncios** para aumentar seu **ticket médio** 

Automatize a impressão de notas fiscais e etiquetas Bem-vindo(a) ao Magis5, a partir de agora você conta com um plataforma que irá automatizar seu negócio!

Nesse manual iremos aprender como realizar integração com o Carrefour

Lembre-se que nossa equipe de suporte está disponível para auxiliar em qualquer eventual dificuldade que possa vir a ter! Para contatar nossa equipe basta acessar sua conta Magis5 e clicar no icone que se encontra no canto inferior direito da sua tela, assim você será conectado com um de nossos analistas.

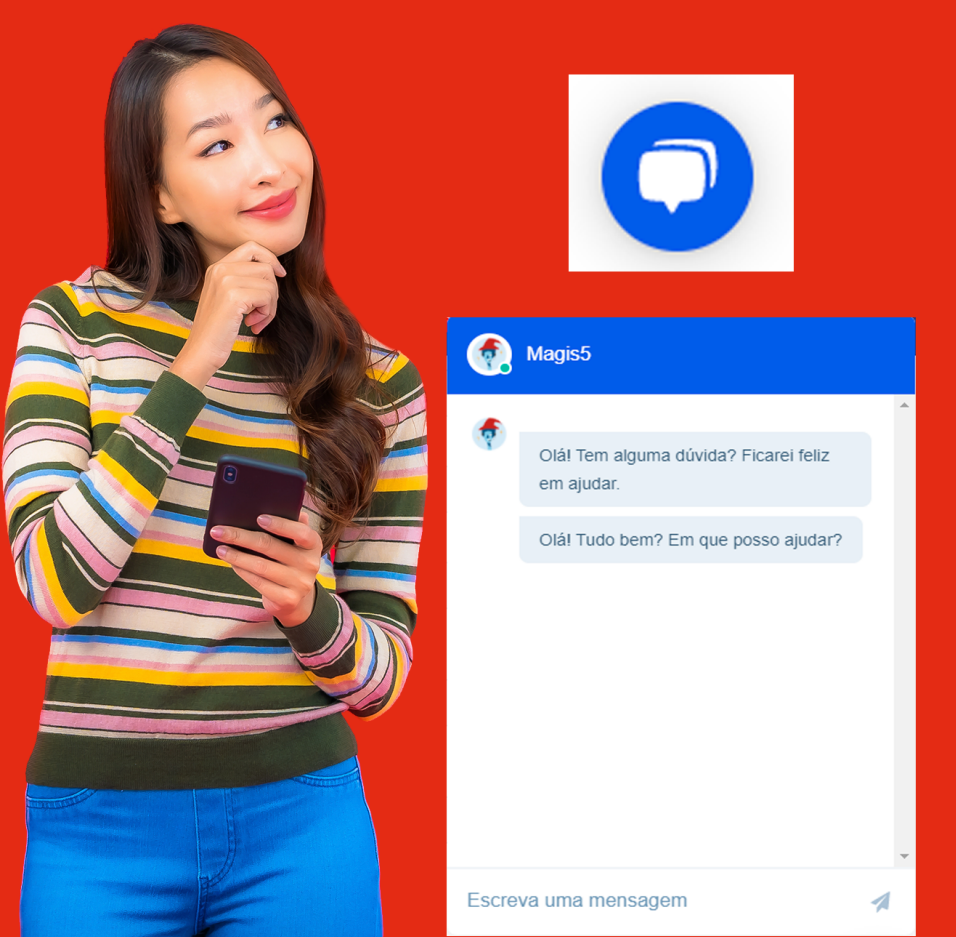

## Como efetuar integração com o marketplace Integração com Carrefour

Veja como integrar o Magis5 com o marketplace Carrefour

## Importante!

Antes de iniciarmos a integração, precisamos que o Carrefour tenha ciência que sua integradora é o Magis5.

 Se você é um cliente novo no Carrefour durante a liberação de sua conta deve informar que o Magis5 é sua integradora para que sua chave API seja gerada para nós.

 Caso você já tenha a conta no Carrefour e irá integrá-la apenas agora com o Magis, você deve solicitar a alteração de sua integradora para o Magis5 através de um chamado com o Carrefour. Mesmo que não tenha usado sua conta em outra integradora antes você deve fazer este chamado pois todas as contas são liberadas com uma integradora padrão.

Só poderemos realizar o processo de integração quando o Carrefour confirmar que sua integração foi alterada para o Magis5. Após receber a confirmação de que sua integradora no Carrefour foi alterada para o Magis5, acesse a o Magis5 vá em Configurações > Integrações > Marketplaces

|                              |                 | ٢                 | Olá,Magis5 🛕               |
|------------------------------|-----------------|-------------------|----------------------------|
| Expedição ~ 🔂 Coletos ~      | 戸 Atendimento ~ | O Configurações ∨ | Minha<br>fatura            |
| Integrações                  | Mapeamentos     |                   |                            |
| Marketplaces                 | unungur fula    |                   |                            |
| Lojas virtuais<br>Logisticas |                 |                   | 3107 com estaque baixo     |
| Catalogos                    |                 |                   | Zing to o partoantas praço |

# Para cadastrar uma nova integração clique em **Adicionar nova integração**.

ATIVAR Token Expirado

Adicionar nova integração

#### No campo Marketplace selecione Carrefour.

| Novo      | ŵ         | - Configurações | - Cadastros - Marketpla | ces - Novo |           |                       |             |           |                     |
|-----------|-----------|-----------------|-------------------------|------------|-----------|-----------------------|-------------|-----------|---------------------|
|           |           |                 |                         |            |           |                       |             |           | Realizar Integração |
| Integra   | ção       | Notas fiscais   | Margens e custos        | Depósitos  | Comissões | Mensagens automáticas | Impressoras | Logística |                     |
| Marketpla | 000       |                 |                         |            |           |                       |             |           |                     |
| Carrefo   | our       |                 |                         |            |           |                       |             |           | ~                   |
| Nome da   | sua lojo  | 30              |                         |            |           |                       |             |           |                     |
| Nome d    | la sua lo | а               |                         |            |           |                       |             |           |                     |
| Código d  | a sua la  | ja no ERP:      |                         |            |           |                       |             |           |                     |
| Código    | da sua I  | oja no ERP      |                         |            |           |                       |             |           |                     |
| Token de  | acesso    |                 |                         |            |           |                       |             |           |                     |
| Token d   | le acess  |                 |                         |            |           |                       |             |           |                     |
|           |           |                 |                         |            |           |                       |             |           |                     |

# Em **Nome de sua loja**: digite o **Nome da loja** que foi integrada.

Em **Nome de sua loja**: digite o **Nome da loja** que foi integrada.

No campo **Código da sua loja no ERP**: será necessário gerar um código dentro do Bling.

Para isto, abra sua conta principal no Bling (aquela que controla o estoque), siga em Preferências > Integrações > Configurações de integração com Lojas Virtuais e Marketplaces e na aba de I**ntegrações disponíveis** busque por "API".

| Integrações disponíveis                       |                        |     |   |
|-----------------------------------------------|------------------------|-----|---|
| Pesquise por uma plataforma ou<br>marketplace |                        | нрі | Q |
| Integração de parceiros (A                    | PI Bling)<br>bling Api |     |   |

Selecione a integração com a imagem do Bling!API. Na primeira seção **Autenticação** preencha: Em Nome do canal de venda: **Carrefour - {Nome de sua loja} - Magis5** E clique em **Salvar** 

| 1  | Cadastros 🕶   | Suprimentos 🕶     | Vendas -                                                                 |
|----|---------------|-------------------|--------------------------------------------------------------------------|
| Но | me 🕨 Preferêr | ncias > Integraçõ | es > Configurações de integração com lojas virtuais e marketplaces > API |
| A  | utenticação   |                   | Autenticação para API                                                    |
| Ca | allbacks      |                   | Código da loja API Bling ()                                              |
| Fi | lial          |                   |                                                                          |
|    |               |                   | Nome do canal de venda                                                   |
|    |               |                   | Carrefour - Sua Ioja - Magis5                                            |
|    |               |                   |                                                                          |
|    |               |                   |                                                                          |
|    |               |                   |                                                                          |
|    |               |                   | SALVAR CANCELAR                                                          |

Você será redirecionado para a lista de integrações e deverá encontrar a integração que acabou de ser criada e selecioná-la . Na tela de edição o campo **Código da Loja API Bling** agora estará preenchido.

| !            | Cadastros 🗸   | Suprimentos 🕶    | Vendas 🕶                                                                  |  |  |  |  |
|--------------|---------------|------------------|---------------------------------------------------------------------------|--|--|--|--|
| Ho           | me 🕨 Preferên | cias > Integraçã | ies > Configurações de integração com lojas virtuais e marketplaces > API |  |  |  |  |
| Autenticação |               |                  | Autenticação para API                                                     |  |  |  |  |
| Ca           | allbacks      |                  | Código da loja API Bligg 0                                                |  |  |  |  |
| Fi           | lial          |                  | 203616302                                                                 |  |  |  |  |
|              |               |                  | Nome do canal de venda                                                    |  |  |  |  |
|              |               |                  | Carrefour - Sua Ioja - Magis5                                             |  |  |  |  |
|              |               |                  |                                                                           |  |  |  |  |
|              |               |                  |                                                                           |  |  |  |  |
|              |               |                  |                                                                           |  |  |  |  |
|              |               |                  | SALVAR CANCELAR                                                           |  |  |  |  |
|              |               |                  |                                                                           |  |  |  |  |

Copie o código gerado, volte a tela de integração do **Magis5** e cole em **Código da sua loja no ERP.** O campo **Token de acesso** foi gerado pelo **Carrefour** e encaminhado para você quando liberada a integração com o Magis5. Caso não tenha recebido é possível consultá-lo realizando login na plataforma do Carrefour e clicando sobre o seu e-mail no canto superior direito, em seguida em Chave de API.

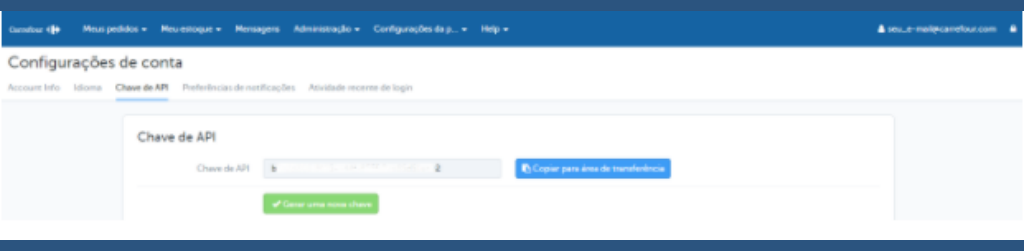

Copie o código completo do campo **Chave de API** e cole no campo **Token de acesso no Magis5.** Tendo todos os campos preenchidos no Magis5, sua tela deve ficar semelhante a imagem a seguir.

|               |                   |                       |               |               |                      |                 |                 | ۵                   |   |
|---------------|-------------------|-----------------------|---------------|---------------|----------------------|-----------------|-----------------|---------------------|---|
| 🖸 Dashboard   | 🕞 Produtos 🗸      | 🖺 Pedidos 🗸           | 📆 Compros 🗸   | 💭 topedição 🗸 | 🔂 Colatos ~          | 💭 Atendimento ~ | Configurações ~ | Minha<br>fatura     |   |
| Novo 🗠        | - Configurações - | - Codastros - Marketş | places - Novo |               |                      |                 | •               | Realizar Integração | • |
| integração    | Notas fiscais     | Margens e custos      | Depósitas     | Comissões     | Mensagens automático | a impressoras   | Logistica       |                     |   |
| Marketplacer  |                   |                       |               |               |                      |                 |                 |                     |   |
| Carrefour     |                   |                       |               |               |                      |                 |                 | ~                   |   |
| Nome da sua k | oja:              |                       |               |               |                      |                 |                 |                     |   |
| Sua Loja      |                   |                       |               |               |                      |                 |                 |                     |   |
| Código da suo | laja no ERP:      |                       |               |               |                      |                 |                 |                     |   |
| 203616302     |                   |                       |               |               |                      |                 |                 |                     |   |
| Token de aces | 90.               |                       |               |               |                      |                 |                 |                     |   |
|               |                   |                       |               |               |                      |                 |                 |                     |   |

Se sua conta for emitir Notas Fiscais em suas vendas, mude para a aba **Notas Fiscais.** Em **ERP emissão nota fiscal** selecione o ERP já integrado que desejará emitir as notas fiscais deste marketplace/loja e escolhas as opções a seguir:

ERP emissão nota fiscal:

Selecione...

Gerar nota fiscal de forma automática:

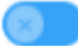

Emitir nota fiscal de forma automática:

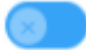

Gerar/Emitir nota fiscal automaticamente quando o pedido for para o status de Ag. Separação:

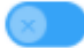

Aguardar etiqueta no marketplace para imprimir a nota fiscal:

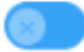

Adicionar o valor do frete automaticamente na nota fiscal:

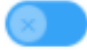

Mostrar itens dos pedidos na declaração de conteúdo/Nota Fiscal:

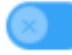

- Gerar nota fiscal de forma automática: irá gerar a NF no Bling, mas não fará a transmissão para o Sefaz, sendo necessário acessar as Notas Fiscais e emiti-las manualmente.
- Emitir nota fiscal de forma automática: irá gerar a NF no Bling e automaticamente fazer a emissão da nota (transmissão para o Sefaz).
- Gerar/Emitir nota fiscal automaticamente quando o pedido for para o status de Ag.
  Separação: irá gerar a NF assim que o pedido for sincronizado para o Magis, mesmo antes de ser feita a expedição.
- Aguardar etiqueta no marketplace para imprimir a nota fiscal: irá aguardar o marketplace liberar a etiqueta para fazer a impressão da Nota Fiscal.
- Adicionar o valor do frete automaticamente na nota fiscal: irá inserir o valor do frete na nota fiscal emitida.
- Mostrar itens dos pedidos na declaração de conteúdo/Nota Fiscal: irá exibir na declaração de conteúdo/nota fiscal impressa pelo Magis5 os produtos da compra. Opção costuma ser desabilitada quando são comercializados produtos de alto valor.

### Finalize clicando no botão Realizar Integração

Realizar Integração